## 注册会员和续费说明

## 1. 会员注册(到期老会员需要重新注册)

首先,登录中国环境科学学会网址: <u>http://www.chinacses.org</u> 在网站的右边有这个 注册栏目,点击注册。由于学会系统改版,老会员无法直接登录,到期需要续费的老会 员需重新注册才能登陆会员系统。注册时,请勾选申请"普通会员"还是"高级会员" 一旦选定后续无法修改。按照索引项注册完毕后,登录后点击"进入我的空间"。

|         | Chinese       | Society For | 見个十-<br>r Environm         | ental Scie                                           | ences                                                     | 3                                                           | B                          | >4        |      |
|---------|---------------|-------------|----------------------------|------------------------------------------------------|-----------------------------------------------------------|-------------------------------------------------------------|----------------------------|-----------|------|
| 首页      | 学会介绍          | 学术交流        | 环境科普                       | 会员服务                                                 | 咨询评价                                                      | 国际交流                                                        | 损害鉴定                       | 期刊杂志      | 教育培训 |
| 欢迎您的到来! | 今天是2018年1     | 10月26日09:31 |                            |                                                      |                                                           |                                                             | 后天:北京 🤶                    | 多云 15℃~4℃ | 详细»  |
|         |               |             | -±<br>-±<br>-\$            | <b>学会新闻</b><br>态环境部和中国<br>态环境部正式推<br>境保护部部长在         | 生态环境部发<br>国科学院联合发布<br>剧牌<br>E人民日报发表署                      | <ul><li>布 更多&gt;&gt;</li><li>中国生物多</li><li>名文章: 全</li></ul> | <b>会员登</b><br>用户名:<br>密 码: | ₹         |      |
| 中国环境科学  | 7 2017 14 7 5 | 技术年会在       | -环<br>-环<br>-环<br>-环<br>-耳 | 保部正抓紧起着<br>保部:最好的研<br>绿盾2017"专<br>境保护部召开音<br>办公布6处新建 | 值"蓝天保卫战"<br>环境执法长效机制。<br>项行动效果明显<br>称常务会议 审议并<br>国家级自然保护区 | 三年作战计…<br>就是依法办…<br>原则通过"…<br>《要求落实保…                       |                            | 意记密码      | 注册   |

登录后,请尽快完善个人信息。在完善个人信息时,分支机构请选择"环境法学分会", 介绍人填写"王灿发",其中\*内容是必须填写的项目,照片请按照学会网站要求的大小 上传,照片上传成功后才可继续填写后续项目,否则无法填写后续内容,内容保存成功 后,将进入初审环境。

2. 初审通过

| 成为会员 ( <b>初审通过!)</b>                            |         |         |         |          |      |  |  |  |  |  |  |  |  |
|-------------------------------------------------|---------|---------|---------|----------|------|--|--|--|--|--|--|--|--|
| <b>1. 完善会员信息</b> 2. 会员类型                        | 3. 票据信息 | 4. 支付方式 | 5. 缴纳会费 | 6. 完成    |      |  |  |  |  |  |  |  |  |
| 会员信息保存成功!<br><sup>继续下一步操作</sup>                 |         | _       |         |          | *    |  |  |  |  |  |  |  |  |
| 姓名: 王弼<br>齢件: wii@clap.org<br>电活号码: 13620523058 |         |         |         |          |      |  |  |  |  |  |  |  |  |
|                                                 |         |         |         |          |      |  |  |  |  |  |  |  |  |
|                                                 |         |         |         |          |      |  |  |  |  |  |  |  |  |
|                                                 |         |         |         |          |      |  |  |  |  |  |  |  |  |
| 4                                               |         |         |         |          | - F  |  |  |  |  |  |  |  |  |
|                                                 |         |         |         | <b>م</b> | 一步 ] |  |  |  |  |  |  |  |  |

初审通过后,点击上图右下角的"下一步"按照提示一步一步的完成缴费和发票内容即可。(注:发票抬头只能开个人名字)

3. 老会员续费

由于网站改版后,会员直接续费功能目前无法使用。请需要续费的老会员注册后,按 照网站提示的入会流程,缴纳会费。正常缴费后,即续费成功。

4. 如有其它疑问,请随时联系负责人王丽,联系方式: 010-82228715。